# ENGO

**=**901WIFI

E901WIFI | Internetni brezžični regulator temperature, Wi-Fi

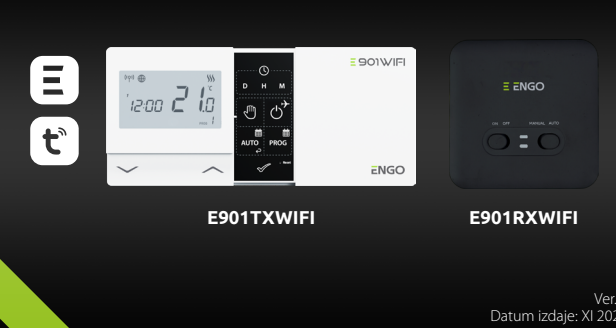

Skrajšano navodilo

# EC€EHI⊠

Proizvajalec: Engo Controls S.C. 43-262 Kobielice 4 Rolna Poljska

Distributer: QL CONTROLS Sp z o.o. Sp. k. 43-262 Kobielice 4 Rolna Poljska

# www.engocontrols.com

#### Uvod:

E901WIFI je brezžični regulator Wi-Fi, ki omogoča varčno in ekološko regulacijo katere koli vrste ogrevanja. Upravljanje regulatorja je zelo enostavno in omogoća prilagoditi cikel delovanja ogrevanja dnevnemu aktivnostnemu ritmu uporabnikov. Modul WiFi (vgrajen v sprejemniku) omogoča daljinsko upravljanje ogrevalnega sistema z uporabo pametnega telefona ali tablice ter aplikacije ENGO Smart/TUYA Smart. Naprave so tovarniško seznanjene in pripravljene za uporabo.

#### Skladnost izdelka

Izdelek je skladen z naslednjimi direktivami EU: Directives: 2014/53/EU, 2016/65/EU <sup>((C1))</sup> 868.0 MHz - 868.6 MHz; <13dBm WIFI 2,4 GHz

# Pozor!

Ta dokument je skrajšno navodilo za namestitev in uporabo izdelka ter navaja njegove najpomembnejše značilnosti in funkcije.

#### Varnost:

Uporabljati skladno s predpisi, veljavnimi v dani državi in v EU. Napravo se sme uporabljati le skladno z njeno namembnostjo, vzdrževati jo je treba v suhem stanju. Izdelek je namenjen za uporabo samo znotraj stavb. Pred začetkom namestitvenih del in uporabe izdelka se je treba seznaniti s celotnimi navodili.

#### Namestitev:

Namestitev mora izvesti ustrezno kvalificirana oseba z ustreznimi električnimi dovoljenji, izvedena mora biti skladno s standardi in predpisi, veljavnimi v dani državi in EU. Proizvajalec ne odgovarja za ravnanje v neskladju z navodili.

#### POZOR:

Za celotno namestitev lahko obstajajo dodatne zahteve glede zaščite, za katere je odgovoren izvajajoči namestitev (inštalater).

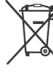

Simbol zabojnika pomeni zahtevo selekti. Simbol zabojnika pomeni zahtevo selekti. pač pa jo je treba oddati subjektu z ustreznimi upravnimi poblastili za njeno zbiranje. Celotno pač pa jo je treba oddati subjektu z ustreznimi upravnimi poblastili za njeno zbiranje. Celotno pinčpu menjave 1:1. Za podrobnejše informačje o subjekti, katerih gospodarska dejavnost je zbiranje odrabljeno opreme je tudi mčavo vmiti prodajalcu na pristojne organe lokalne uprave. Veditel Ustrezno selektivno zbiranje odpadne električne in elektronske opreme, se obnitne na pristojne organe lokalne uprave. Veditel Ustrezno selektivno zbiranje odpadne električne in elektronske opreme preprečuje negativne vplive na okojle, stori od pred prodajo, menjavo ili zavrženjem naprave ne bonastavite ali iz povezanih in/ali registrianih internetnih računov in mobilnih aplikacij ali pa se račune zapre in na ta način zagotovi, da dane naprave ne bodo več povezane z nobenimi osebnimi podatki. Potršnik ima obveznost odstraniti in parvo, zapreti račun ali pa nas obvestiti o spremembi lastništva, da bo možno aktualizirati ali odstraniti povezave zosebnimi računi. z osebnimi računi.

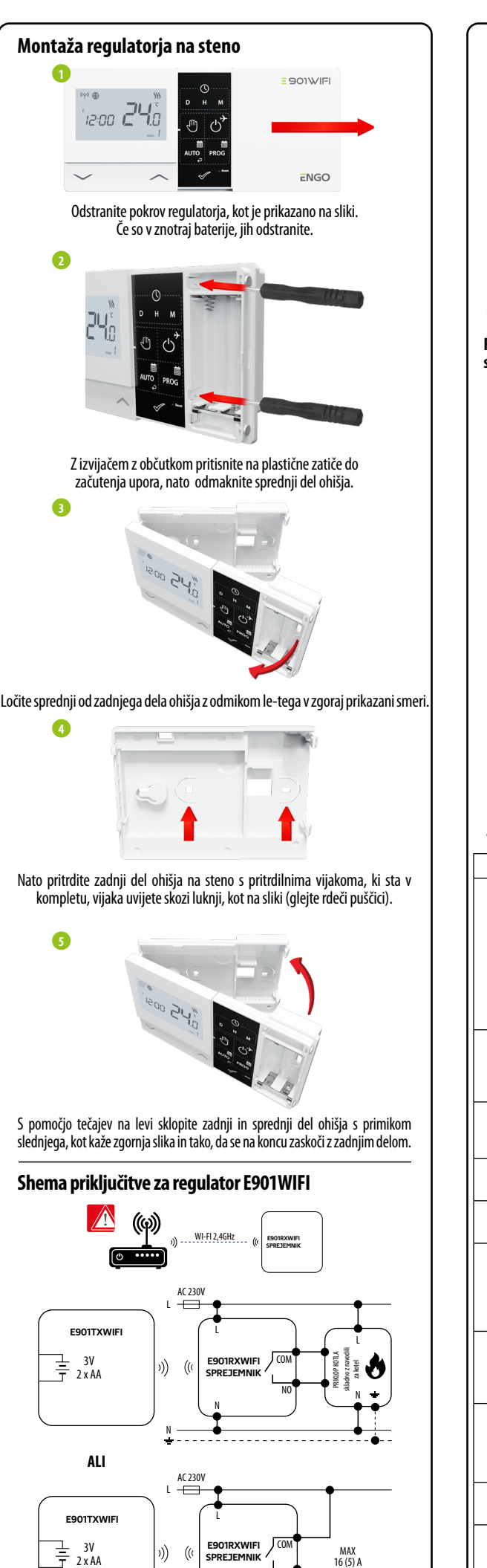

(M)-

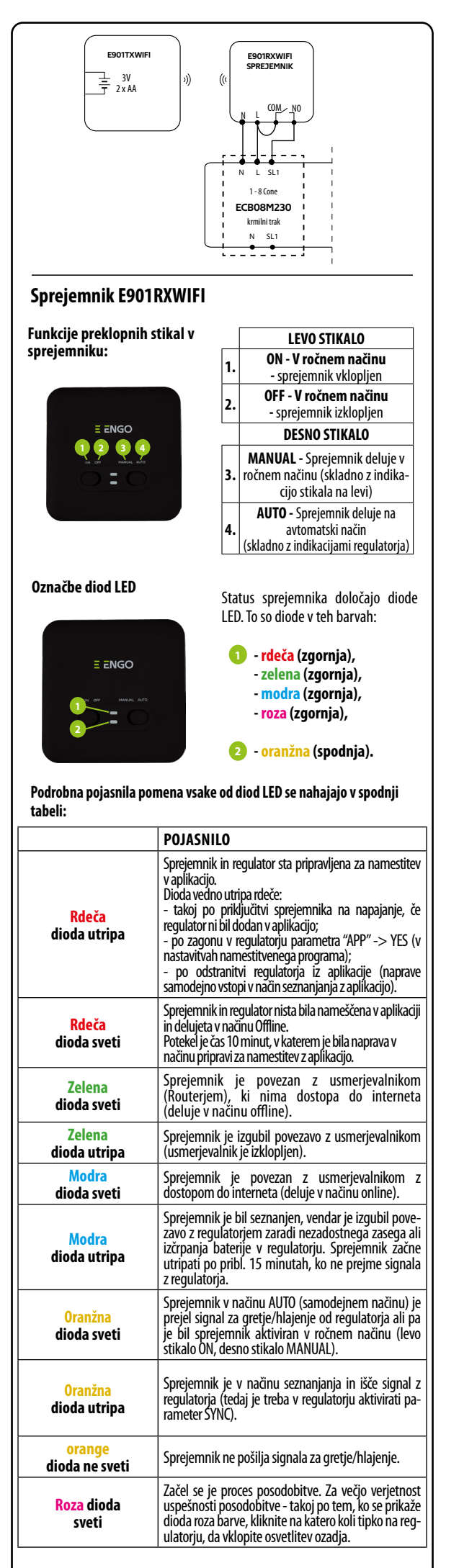

| Opis ikon na zaslonu                         |  |  |  |  |
|----------------------------------------------|--|--|--|--|
|                                              |  |  |  |  |
| 1. AM/PM                                     |  |  |  |  |
| 2. Ura                                       |  |  |  |  |
| 3. Dan v tednu                               |  |  |  |  |
| 4. Nastavitve                                |  |  |  |  |
| 5. Blokada tipk                              |  |  |  |  |
| 6. Pošiljanje signala (seznanjanje)          |  |  |  |  |
| 7. Povezava z internetom                     |  |  |  |  |
| 8. Način Počitnice                           |  |  |  |  |
| 9. Indikator praznosti baterije              |  |  |  |  |
| 10. FROST (protizamrzovalni način)           |  |  |  |  |
| 11. Način delovanja regulatorja - hlajenje   |  |  |  |  |
| 12. Način delovanja regulatorja - gretje     |  |  |  |  |
| 13. Temperaturna enota                       |  |  |  |  |
| 14. Izmerjena/nastavljena temperatura        |  |  |  |  |
| 15. Začasna preglasitev programa/ročni način |  |  |  |  |
| 16. Številka trenutnega programa             |  |  |  |  |
|                                              |  |  |  |  |

-B

-14

Ð

-16

### **Funkcije tipk**

| Tipka                                                                                                    | Funkcija                                     |  |  |
|----------------------------------------------------------------------------------------------------|----------------------------------------------|--|--|
| $\sim$                                                                                                    | Sprememba vrednosti parametra navzdol        |  |  |
| ^                                                                                                    | Sprememba vrednosti parametra navzgor        |  |  |
| D                                                                                                    | Nastavite dan v tednu                        |  |  |
| н                                                                                                    | Nastavite uro                                |  |  |
| М                                                                                                    | Nastavite minute                             |  |  |
| - Contraction of the second second se | Ročni način                                  |  |  |
| ڻ<br>*                                                                                                    | Način OFF / način Počitnice                  |  |  |
| AUTO                                                                                                    | Način AUTO (delovanje po urniku)/Tipka naza  |  |  |
| PROG                                                                                                    | Nastavite urnik / Izberite program           |  |  |
| $\checkmark$                                                                                                    | Potrdite nastavitev                          |  |  |
| • Reset                                                                                                    | Ponovni zagon regulatorja, ponastavitev časa |  |  |

# Nastavitev časa in datuma

V načinu delovania online - regulator odčitava trenutni čas iz aplikacije V načinu delovanja offline - aktivne so tipke, kar omogoča nastavitev trenutnega časa

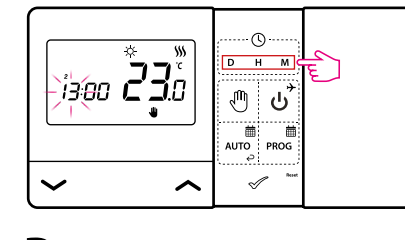

- D Pritiskajte D, da nastavite dan v tednu.
- Pritiskajte H, da nastavite uro.
- Μ Pritiskajte M, da nastavite minute.

### Ročni način - nastavitve temperature

V ročnem načinu regulator vzdržuje konstantno prednastavljeno temperaturo, vse dokler je uporabnik ne spremeni ali ne izvede preklopa na drug način delovanja (npr. način urnika).

#### Nastavitev temperature za ročni način

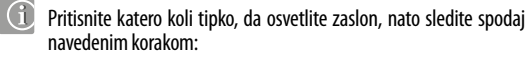

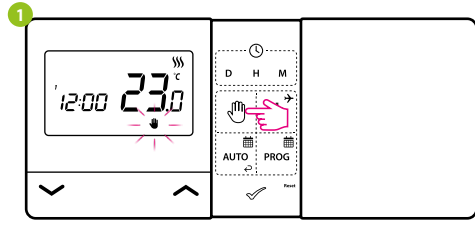

Pritisnite tipko 🖑 za vstop v ročni način. Na zaslonu se mora prikazati ikona roke.

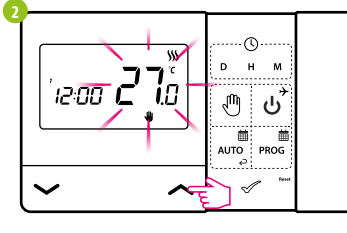

Nato s tipko 🖍 ali 🖍 ali nastavite novo vrednost nastavljene temperature.

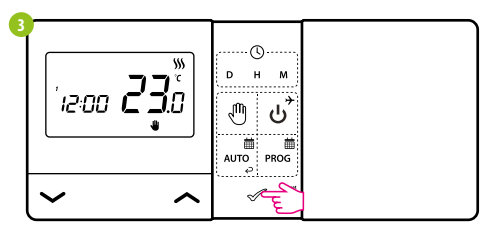

Izbiro lahko potrdite s pritiskom tipke < ali pa počakate, da bo regulator sam potrdil Vašo izbiro in se vrnil na glavni zaslon.

#### Način OFF

 $(\mathbf{i})$ Pritisnite katero koli tipko, da osvetlite zaslon, nato sledite spodaj navedenim korakom:

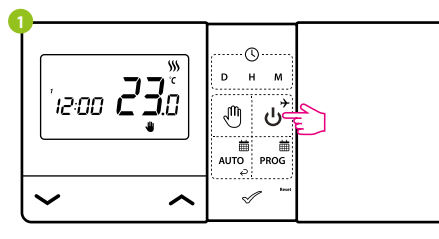

Pritisnite tipko za vstop v način izklopa regulatorja

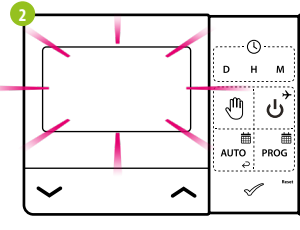

Zaslon regulatorja ugasne in rele ne bo pošiljal signala gretja/hlajenje do sprejemnika

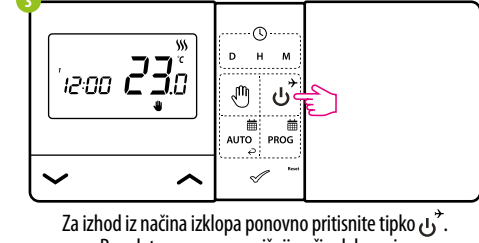

Regulator se vrne v prejšnji način delovanja.

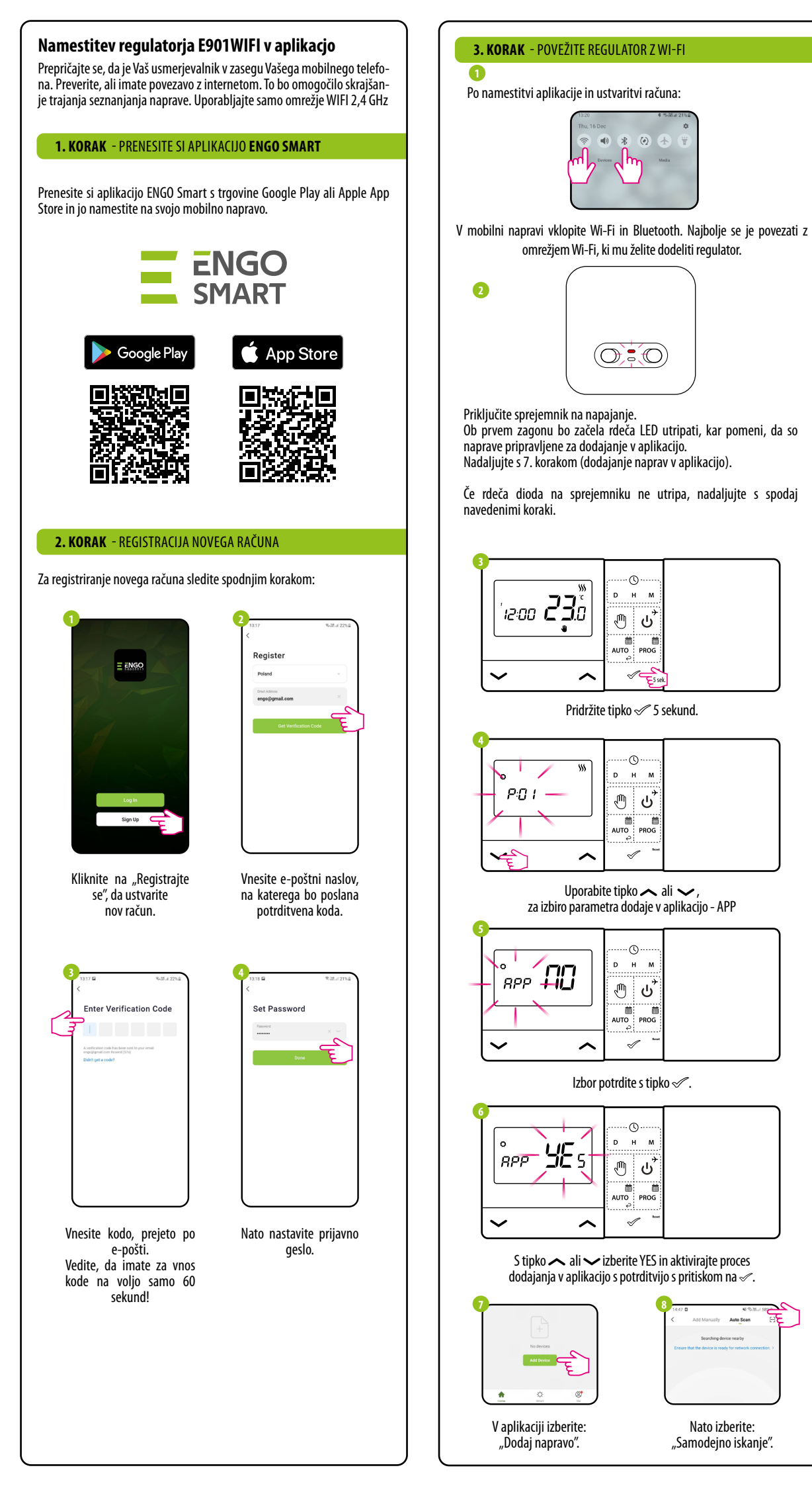

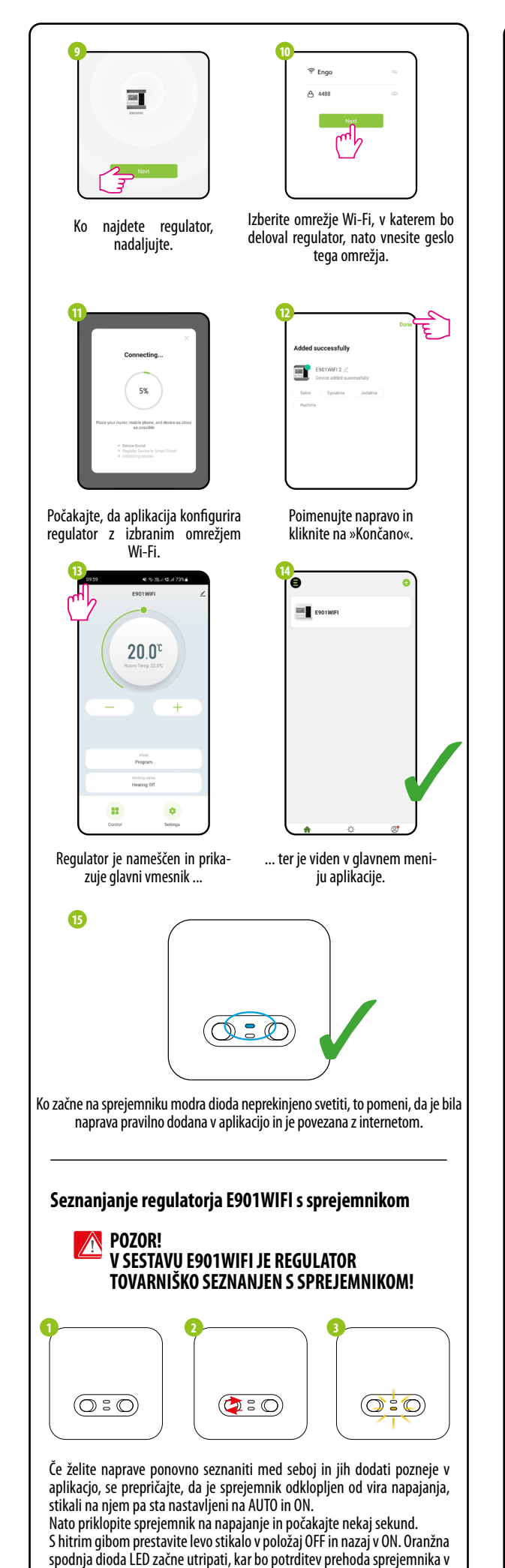

Auto Scan

Nato izberite:

način seznanjanja z regulatorjem.

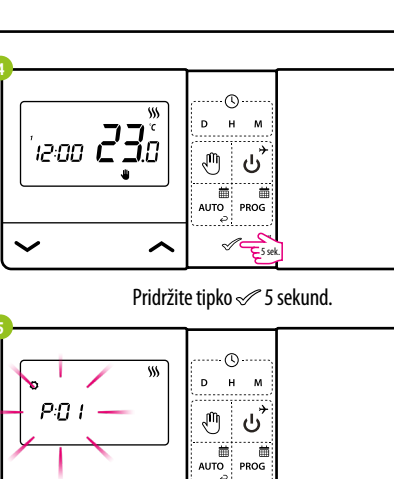

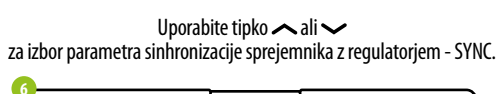

~

 $\checkmark$ 

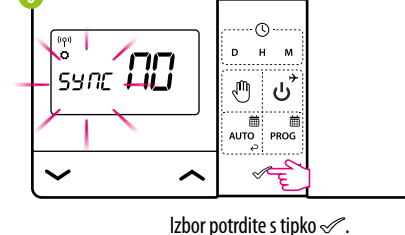

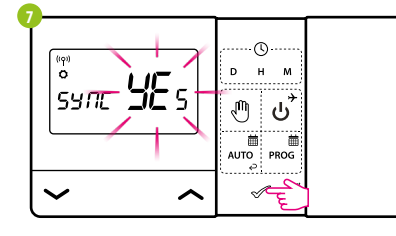

S tipko 🖍 ali 🗸 izberite YES za aktiviranje procesa seznanjanja na novi frekvenci, izbor potrdite s pritiskom na ≪.

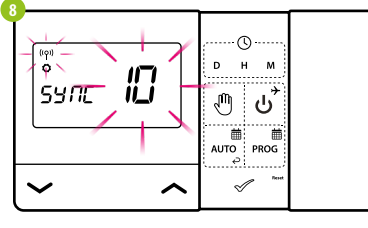

Regulator je začel pošiljati signal, da najde sprejemnik (simbol utripajoče antene) ter je začel odštevati nazaj, kar signalizira s številko 10 (min). Postopek seznanjanja lahko traja do 10 minut.

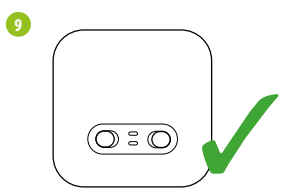

Oranžna dioda sprejemnika preneha utripati. Napravi sta seznanjeni na novi frekvenci.

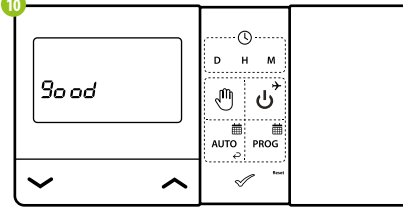

Na regulatorju se pojavi sporočilo "dobro", kar pomeni, da sta bili napravi uspešno medsebojno seznanjeni. Regulator se povrne na servisni meni, na naslednji parameter APP (dodajanje v aplikacijo). Ta korak lahko preskočite in z nekajkratnim pritiskom tipke 🖉 preidete na glavni zaslon.

POZOR! Če oranžna dioda sprejemnika po 10 minutah ne preneha utripati, je treba ponoviti proces seznanjanja, ob upoštevanju razdalje med napravama, ovir in moteni.

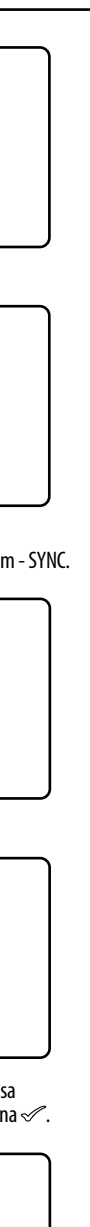

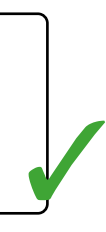

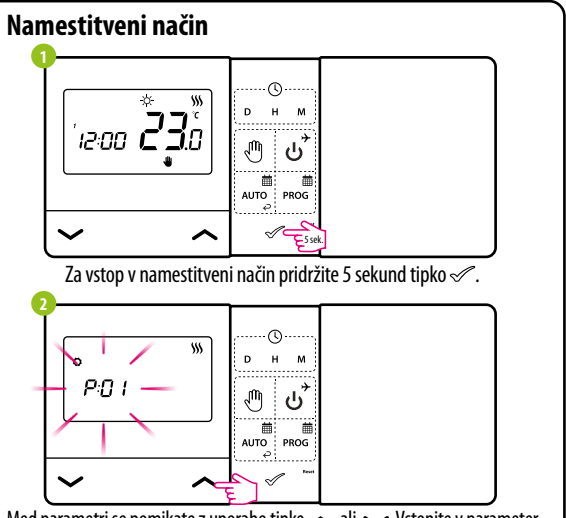

Med parametri se pomikate z uporabo tipke 🖍 ali 🗸. Vstopite v parameter s tipko 🛷. Uredite parameter z uporabo tipke 🖍 ali 🗸 Potrdite novo vrednost parametra s tipko 🛷.

| Servisni parametri |                                                               |                    |                                                                               |                                          |   |  |
|--------------------|---------------------------------------------------------------|--------------------|-------------------------------------------------------------------------------|------------------------------------------|---|--|
| Рхх                | Funkcija                                                      | Vrednost           | Opis                                                                          | Tovarniška<br>nastavitev                 |   |  |
| P01                | Izbor aretie/                                                 | 袋                  | Hlajenje                                                                      |                                          |   |  |
|                    | hlajenje                                                      | <b>\$\$\$</b>      | Gretje                                                                        | )))                                      |   |  |
|                    |                                                               | 1                  | Histereza ±0,25°C                                                             |                                          |   |  |
| P02                |                                                               | 2                  | Histereza ±0,5°C                                                              |                                          |   |  |
|                    | Metoda kontrole<br>sistema gretja/<br>hlajenja                | 3                  | Algoritem TPI za talno<br>ogrevanje                                           | 1                                        |   |  |
|                    |                                                               | 4                  | Algoritem TPI za radiatorsko<br>ogrevanje                                     |                                          |   |  |
|                    |                                                               |                    | 5                                                                             | Algoritem TPI za električno<br>ogrevanje |   |  |
| P03                | Korektura<br>prikazane<br>temperature                         | -3.5℃<br>to + 3.5℃ | Če regulator kaže napačno<br>temperaturo, jo je možno<br>popravite za ±3,5 °C | 0°C                                      |   |  |
| P04                | Tin roloio                                                    | NO                 | Neprekinjeni tip releja                                                       | NO                                       |   |  |
| 104                | пртегеја                                                      | NC                 | Prekinjeni tip releja                                                         |                                          |   |  |
| P05                | Oblika zanisa uro                                             | 24h                | 24-urna                                                                       | 24h                                      |   |  |
|                    | , 0,                                                          | Oblika zapisa ule  | 12h                                                                           | 12-urna                                  | 2 |  |
| P06                | Minimalna<br>zadana<br>temperatura                            | 5℃ - 20℃           | Minimalna temperatura<br>gretja/hlajenja, ki jo je možno<br>nastaviti         | 5°C                                      |   |  |
| P07                | Maksimalna<br>zadana<br>temperatura                           | 20°C - 35°C        | Maksimalna temperatura<br>gretja/hlajenja, ki jo je možno<br>nastaviti        | 35℃                                      |   |  |
| DOO                | Zvok tipk                                                     | NO                 | Izklopljen                                                                    | VEC                                      |   |  |
| 108                |                                                               | YES                | Vklopljen                                                                     | TES                                      |   |  |
| DUO                | DIN Codo                                                      | NO                 | Neaktivna                                                                     | NO                                       |   |  |
| 102                | TIN COUC                                                      | PIN                | Aktivna                                                                       |                                          |   |  |
| P10                | Vsakokratno se<br>zahteva koda PIN<br>za odblokiranje<br>tipk | NO                 | Funkcija neaktivna                                                            | VEC                                      |   |  |
|                    |                                                               | YES                | Funkcija aktivna                                                              | ΠLS                                      |   |  |
| SYNC               | Funkcija                                                      | NO                 | Funkcija neaktivna                                                            | NO                                       |   |  |
| 51110              | sprejemnikom                                                  | YES                | Funkcija aktivna                                                              |                                          |   |  |
| APP                | Funkcija                                                      | NO                 | Funkcija neaktivna                                                            | NO                                       |   |  |
|                    | aplikacijo                                                    | YES                | Funkcija aktivna                                                              | NU                                       |   |  |
|                    | Povratek na                                                   | NO                 | Anuliraj                                                                      | NO                                       |   |  |
| CLK                | tovarniske<br>nastavitve                                      | YES                | Tovarniška ponastavitev                                                       | NU                                       |   |  |

| Tehnični podatki | i |
|------------------|---|
|------------------|---|

| Napajanje regulatorja            | 2x baterija AA                                      |
|----------------------------------|-----------------------------------------------------|
| Napajanje sprejemnika            | 230 V AC 50 Hz                                      |
| Največja obremenitev sprejemnika | 16 (5) A                                            |
| Izhodni signal sprejemnika       | Breznapetostni rele NO / COM                        |
| Razpon nastavitve temperature    | 5-35 °C                                             |
| Krmilni algoritem                | TPI ali histereza ( $\pm$ 0,25 °C ali $\pm$ 0,5 °C) |
| Komunikacija                     | Brezžična, 868 Mhz + WIFI 2,4 GHz                   |
| Mere [mm]                        | oddajnik: 150 x 84 x 22<br>sprejemnik: 96 x 96 x 27 |